# Time difference in OnGuard applications after Daylight Savings Time changes

Last Modified on 10/06/2022 4:14 am EDT

### Symptom

There is a time difference of one hour in OnGuard applications when Daylight Savings Time begins or ends.

### Resolution

1) Double-click on the clock in the Windows system tray.

2) In the Date and Time Properties window, select the Time Zone tab.

3) Ensure that the **Automatically adjust clock for daylight savings changes** check box is selected. If this check box was not selected, manually correct the time on the Date & Time tab, if necessary.

4) In System Administration, select Access Panels from the Access Control menu.

5) On the Location tab for each access panel, ensure the **Daylight savings** check box is selected.

#### Applies To

OnGuard (All versions) Windows 10 or later Windows Server 2012 or later

## Additional Information